# ND GRANTS QUICK REFERENCE GUIDE

# **Updating Amendment Requests**

Quick Reference Guides (QRGs) provide step-by-step instructions to assist you in using the Non-Disaster Grants (ND Grants) system. This QRG describes how to make changes to a pending amendment.

#### Introduction

Once you receive an award package, you can make changes to the grant in ND Grants by submitting an amendment request. Depending on the type of changes included in the request, the amendment may require Federal Emergency Management Agency (FEMA) approval. You can combine amendment types, and the amendment will proceed through the highest level of review based on the changes that are requested.

You can only update an amendment that is pending submission. Once an amendment is submitted or approved, it cannot be updated. To make additional changes to the award, you must submit a new amendment requesting the changes.

### Prerequisites

To submit an amendment:

- You must be the Authorized Official to submit an amendment
- You cannot submit an amendment request if there is another amendment pending review

#### Step 1

From the Grants dropdown, click the Manage Amendments link.

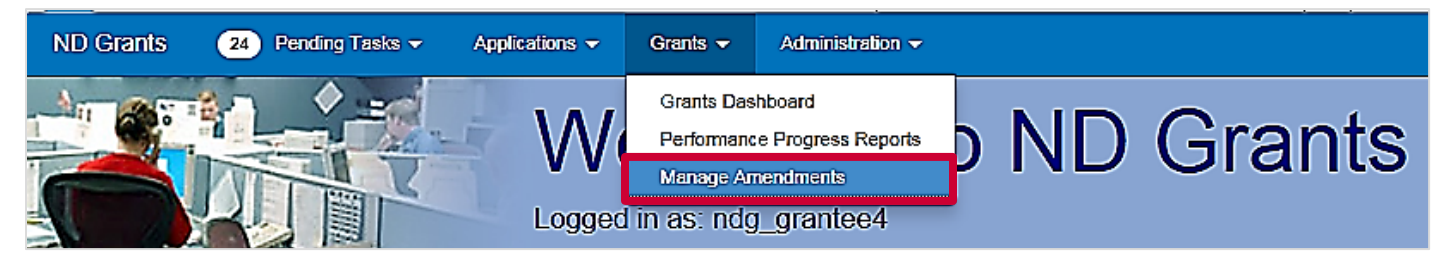

Figure 1. Click the Manage Amendments link under the Grants dropdown menu to open the Amendment Administration page

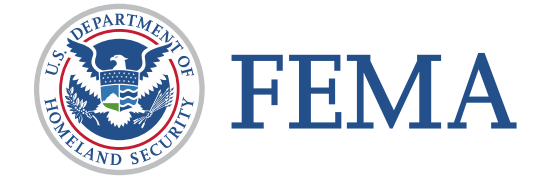

### Step 2

Click the **Update Amendment Request** icon in the Action column corresponding to the amendment you would like to update.

| Amendment Admini                                   | stration                                         |                                 |                       | Crea                  | reste Amendment |  |  |
|----------------------------------------------------|--------------------------------------------------|---------------------------------|-----------------------|-----------------------|-----------------|--|--|
| Note that if an Amendment was initiated internally | (by FEMA), it will not have a corresponding Amen | dment Request                   |                       |                       |                 |  |  |
| 10 v records per page                              |                                                  | Showing 71 to 80 of 668 entries |                       | Search:               |                 |  |  |
| Amendment Request Number                           | 🗍 Submission Date                                | 🗍 Amendment Request Status      | 🗍 Grant Number        | 🖗 Amendment Number    | Action          |  |  |
| EMD-2016-CA-00011-R04                              | Tue, 26 Jul 2016 20:12:16 +0000                  | Approved                        | EMD-2016-CA-<br>00011 | EMD-2016-CA-00011-A05 |                 |  |  |
| EMD-2016-CA-00011-R06                              | Not Submitted                                    | Pending Submission              | EMD-2016-CA-<br>00011 |                       | 6               |  |  |

Figure 2. Click the Update Amendment Request icon to update the amendment

# Step 3

Make all necessary changes to the amendment.

|                                                                                                    |                                                                                | Amendment N                                 | wher EMW-2015-SS-000                         | 36-R02                       | Grant Number  | EMW-2015-55-000        |
|----------------------------------------------------------------------------------------------------|--------------------------------------------------------------------------------|---------------------------------------------|----------------------------------------------|------------------------------|---------------|------------------------|
| Amendment Request Narrative<br>Contacts<br>Period of Performance<br>SF-424A<br>SF-424C<br>Terms and Conditions | Amendment Reques                                                               | t Narrative                                 | 6ve esc eets 20,000 character<br>E • 🖬 🖬 🖋 🖬 | o please provide an attacher | sent.         |                        |
| Cancel Save Subm                                                                                               |                                                                                |                                             |                                              |                              |               |                        |
|                                                                                                    | Contacts                                                                       |                                             |                                              |                              |               |                        |
|                                                                                                    | Contacts                                                                       | Search for a Contact                        |                                              |                              |               | • Q 4                  |
|                                                                                                    | Contacts                                                                       | Search for a Contact<br>Authorized Official | Signatory Authority                          | Primary Contact              | Secondary Con | + Q, 4<br>riset Action |
|                                                                                                    | Contacts<br>Contact<br>Contact<br>Grantee2, NDGrants<br>ndgrants@fermaceds.com | Search for a Contact<br>Authorized Official | Signatory Authority                          | Primary Contact              | Secondary Con | ISCE ACDON             |

Figure 3. Update the amendment request from the Update Administration Request page

### Step 4

Once all necessary changes have been made, click the **Submit** button.

| Period of Performance           | Please provide an explanation for this Amendment Request. If the narrative exceeds 20,000 characters please provide an attachment. |
|---------------------------------|----------------------------------------------------------------------------------------------------|
| SF-424A                         | Karrative                                                                                                    |
| SP-424C<br>Terms and Conditions | X 2 0 1 1 1 1 1 1 1 1 1 1 1 1 1 1 1 1 1 1                                                                                          |
| Attachments                     | Amendment used for Training Manual Screenshots                                                                                     |

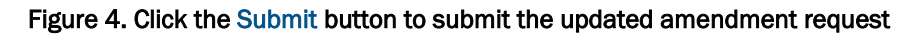

## Step 5

Once the amendment is submitted, the View Amendment Request page will display a confirmation message.

| Amendment Request Details<br>Period of Performance<br>SF-424A | The Amendment Request for contact changes was automatically approved. The additional changes requested have been submitted for review as Amendment<br>Request (EMW-2015-85-60003-R04)                             |
|---------------------------------------------------------------|----------------------------------------------------------------------------------------------------|
| Action History                                                | Amendment Request Details                                                                                                    |
|                                                               | Amendment Request Number EMW 2015-85-00003-R04<br>Organization Name NDG Grantee Org 1 UAT 1<br>Amendment Request Sature Submitted<br>Amendment Request Narrative Using this award for Training manual screenshots |
|                                                               | Period of Performance                                                                                                    |
|                                                               | Period of Performance Start Date 09/03/2015<br>Period of Performance End Date 10/03/2016                                                                                                    |

Figure 5. The View Amendment Request page confirming the amendment has been submitted

## **Questions?**

For additional assistance, please contact the ND Grants Service Desk. For programmatic or grants management questions, please contact your Program Manager or Grants Specialist.

Monday – Friday | 9:00 a.m. – 6:00 p.m. E.T. | 1-800-865-4076 | NDGrants@fema.dhs.gov